### 1 APP RELAXBANKING

### 1.1 APP RelaxBanking: Implementazioni Eseguite

### 1.1.1 Enrollment rafforzato

E' stata apportata una modifica del processo di enrollment, condizione necessaria al mantenimento di adeguati livelli di sicurezza in funzione del complesso normativo PSD2.

(Rif. rilascio BccSi del 08/08/2023 attivato in data 11/04/2024)

Banca di Pesaro Credito Cooperativo Società Cooperativa Sede Legale e Direzione Generale: 61122 Pesaro (PU) Via Fratelli Cervi s.n. T+39 0721 28931 banca@pesaro.bcc.it www.bancadipesaro.it

PEC bancadipesaro@legalmail.it - SWIFT ICRAITRRMY0 Registro Imprese di Pesaro e Cod. Fiscale 00128830411 - CCIAA REA PU n. 2801 - Cod. SDI 9GHPHLV Capitale sociale al 31.12.2021 €6.662,00 - Iscrizione Albo Cooperative n. Al50632 - Iscrizione Albo Imprese Creditizie Cod. Abi 08826 Società partecipante al Gruppo IVA Gruppo Bancario Cooperativo Iccrea, P.IVA 15240741007, avente quale rappresentante Iccrea Banca S.p.A. Aderente al Fondo di Garanzia degli Obbligazionisti del Credito Cooperativo, al Fondo di Garanzia del Depositanti del Credito Cooperativo, al Fondo Nazionale di Garanzia Cooperativo. Iscritta all'Albo delle banche e aderente al Gruppo Bancario Cooperativo Iccrea iscritto all'Albo dei Gruppi Bancari con capogruppo Iccrea Banca S.p.A., che ne esercita la direzione e il coordinamento.

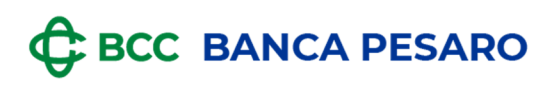

### 1.1.1.1 Caso 1 : passaggio da token APP a token APP

In caso di utente già in possesso di Token APP che esegue l'enrollment su un altro dispositivo, il processo si articola con le seguenti modalità:

L'utente apre l'APP e inizia il processo

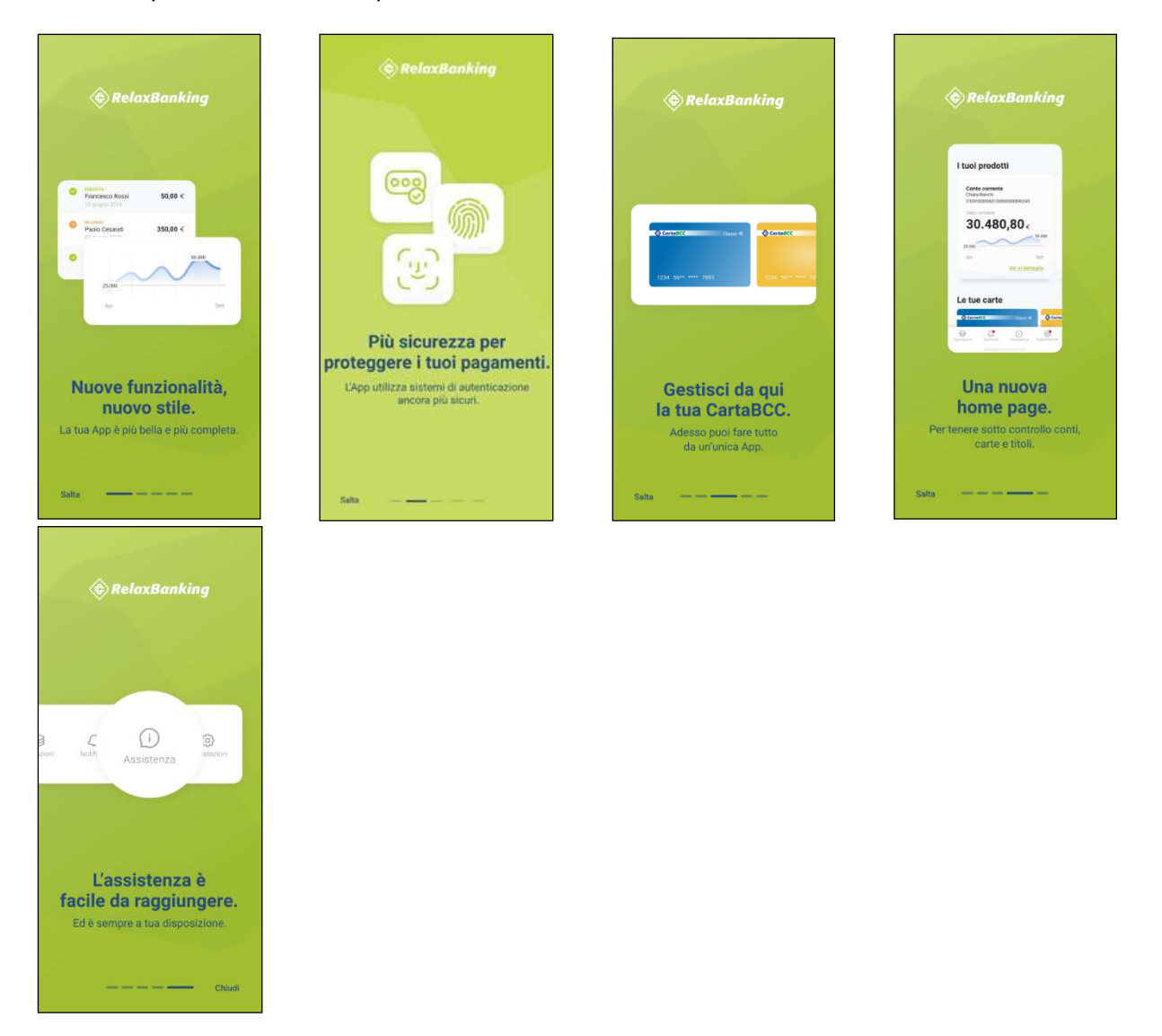

## BCC BANCA PESARO

| 9:41                                                                                                    | all 🗢 🔳                                      | 9:41                                                                                                    |                                                                                                    | 9:41 9:41             |                                                                              | al ବ 🔳                               |
|----------------------------------------------------------------------------------------------------|----------------------------------------------|----------------------------------------------------------------------------------------------------|----------------------------------------------------------------------------------------------------|-----------------------|------------------------------------------------------------------------------|--------------------------------------|
| RelaxBanking                                                                                                    | 1                                            | 🔶 Relaxi                                                                                                    | Banking                                                                                                    | <b>\$</b>             | RelaxBani                                                                    | king                                 |
| Siamo felici di vederti.<br><b>Accedi</b> utilizzando il tuo coo<br>utente e la tua password.                                | lice                                         |                                                                                                    | C                                                                                                    | Siam<br>Acce<br>utent | io felici di vederti.<br>I <b>di</b> utilizzando il ti<br>le e la tua passwo | uo codice<br>ord.                    |
| Possiamo inviarti delle n<br>push?<br>Ouesto consenso è indispens<br>struttare tutte le potenzialità<br>Nega Coo<br>Password | otifiche<br>abile per<br>fell/App.<br>nsenti | ADDiam<br>tua a<br>Abt<br>dell'autorizz<br>effettuare<br>Non effett<br>alcuna chiar<br>servirà<br>l'identificati<br>useremo s<br>funzior | no bisogno di una<br>autorizzazione a<br>biamo bisogno<br>zazione a "consentire (<br>e gestire telefonate".<br>uererno né gestiremesso<br>isolo per verificare<br>vivo del dispositivo, che<br>solo al fini del corretto<br>namento dell'App. | di Co<br>ci Passw     | Autorizzi R<br>a eseguire<br>telefonate?<br>NEGA                             | elaxBanking<br>e gestire<br>CONFERMA |
| Hai dimenticato le credenzia                                                                                                 | 117                                          |                                                                                                    | <u>Conferma</u>                                                                                                    | Hai d                 | imenticato le crec                                                           | lenziali?                            |
|                                                                                                    |                                              | E                                                                                                    | Esci dall'App                                                                                                    |                       |                                                                              |                                      |
| Accetto l'informativa sul tratta<br>personali.                                                                               | mento dei dati                               | Accetto l' <u>inforr</u><br>personali.                                                                                                   | <u>mativa</u> sul trattamento d                                                                                                    | ei dati 🛛 🛃 Ai        | ccetto l' <u>informativa</u> s<br>ersonali                                   | ul trattamento dei dati              |
| ACCEDI                                                                                                    |                                              |                                                                                                    |                                                                                                    |                       |                                                                              |                                      |

autorizza le notifiche, la gestione delle telefonate ed i permessi

Dopo aver inserito le proprie credenziali, atterra su una pagina informativa in cui viene riportato che l'APP è già installata su un altro dispositivo. Prosegue quindi con il tasto "Procedi"

| 9:41                                                                                           | .al 🗢 🔳        | 9:41                                                                                                    | <b>1 🏶 🖿</b> 9:4                                                                 | 1 <b>*</b> I                                                                                                    |
|------------------------------------------------------------------------------------------------|----------------|----------------------------------------------------------------------------------------------------|----------------------------------------------------------------------------------|----------------------------------------------------------------------------------------------------|
| 🔄 RelaxBanking                                                                                 |                | RelaxBankin                                                                                                    | ng 🕻                                                                             | RelaxBanking                                                                                                    |
| Siamo felici di vederti.<br><b>Accedi</b> utilizzando il tuo codi<br>utente e la tua password. | ce             | Ciao Chiara,<br>da oggi l'App RelaxBankir<br>ancora più semplice e si<br>Attiva subito il nuovo stru<br>autorizzazione e accessi                                               | gê<br>sura,<br>mento di<br>a al web:                                             | APP INSTALLATA SU UN ALTRO DISPOSITIVO<br>L'App RelaxBanking risulta già installata<br>su <b>Iphone di Michela].</b> Se non è il tuo o<br>non sai come procedere, contatta<br>Tassistenzo. |
| Codice utente o nickname                                                                       | v              | potrai farlo con un codice<br>la tua impronta o con il F<br>E anche se il tuo dispositi<br>prende, potrai comunque<br>al portale web e autorizzi<br>operazioni usando il letto | PIN, con Cia<br>ace ID. per<br>vo non l'Ac<br>accedere<br>are le Vui<br>e QR dis | io Chiara,<br>proteggere la sicurezza dei tuoi dati,<br>pp può essere utilizzata da un <b>unico</b><br>positivo.<br>oi che questo diventi il tuo<br>positivo personale?                    |
| Password                                                                                       | ~              | Code                                                                                                    | Se<br>l'Ap                                                                       | decidi di procedere, disattiveremo<br>pp installata su <b>iPhone di Michela</b> .                                                                                                    |
| Hai dimenticato le credenziali                                                                 | 2              |                                                                                                    | Se<br>per<br>per<br>cre<br>rivo                                                  | hai la necessità di far <b>accedere</b><br><b>rsone di fiducia</b> alle tue utenze<br>rsonali o aziendali, puoi richiedere la<br>azione di un'utenza dedicata<br>olgendoti alla tua BCC.   |
| <ul> <li>Accetto l'informativa sul trattan<br/>personali.</li> </ul>                           | nento dei dati |                                                                                                    |                                                                                  | PROCEDI                                                                                                    |
| ACCEDI                                                                                         |                | AVANTI                                                                                                    |                                                                                  | a constant                                                                                                    |

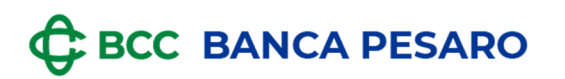

L'utente viene informato mediante e-mail che è in atto un tentativo di sostituzione dispositivo

| Ciao Michela                                                                                                    |                                               |
|----------------------------------------------------------------------------------------------------|-----------------------------------------------|
| Giao Michela,                                                                                                    |                                               |
| è in corso l'installazione dell'App RelaxBanking, con l                                                                                                    | la tua utenza, su un altro dispositivo.       |
| Al termine della procedura i App usata fino ad oggi vi<br>Per completare la nuova attivazione segui la procedu                                                                                                    | erra bloccata.<br>ura indicata sul telefono   |
| r er oompletare is naora starvazione oegen a procese                                                                                                    |                                               |
| ATTENZIONE                                                                                                    |                                               |
| Se non hai autorizzato tu questa attivazione chi                                                                                                    | iama subito l'Assistenza potrebbe essere un   |
| tentativo di frode.                                                                                                    |                                               |
|                                                                                                    |                                               |
|                                                                                                    |                                               |
|                                                                                                    |                                               |
| Non rispondere a questa mail: questo messaggio ti è                                                                                                    | è stato inviato in automatico dal sistema per |
|                                                                                                    |                                               |
| garantire la tua sicurezza.                                                                                                    |                                               |
| garantire la tua sicurezza.                                                                                                    |                                               |
| garantire la tua sicurezza.                                                                                                    | · .                                           |
| garantire la tua sicurezza.                                                                                                    | ·                                             |
| garantire la tua sicurezza.                                                                                                    | ·                                             |
| garantire la tua sicurezza.                                                                                                    |                                               |
| garantire la tua sicurezza.                                                                                                    | ·                                             |
| garantire la tua sicurezza.                                                                                                    |                                               |
| garantire la tua sicurezza.                                                                                                    | -                                             |
| garantire la tua sicurezza.                                                                                                    | ·                                             |
| garantire la tua sicurezza.                                                                                                    | ·                                             |
| garantire la tua sicurezza.                                                                                                    | -<br>                                         |
| garantire la tua sicurezza.                                                                                                    |                                               |
| garantire la tua sicurezza.                                                                                                    |                                               |
| garantire la tua sicurezza. Solution of the sicurezza of the sicurezza of the si |                                               |
| garantire la tua sicurezza. ♦ RelaxBanking                                                                                                    |                                               |
| garantire la tua sicurezza. S RelaxBanking                                                                                                    |                                               |
| garantire la tua sicurezza. S                                                                                                    | GRUPPO BCC                                    |
| garantire la tua sicurezza.         RelaxBanking         Scacco matto alle frodi in 3 mosse                                                                                                    |                                               |
| Image: Second Second                     |                                               |

### **GRUPPO BCC ICCREA**

Quindi per portare a termine il processo di enrollment APP è necessario il vecchio dispositivo.

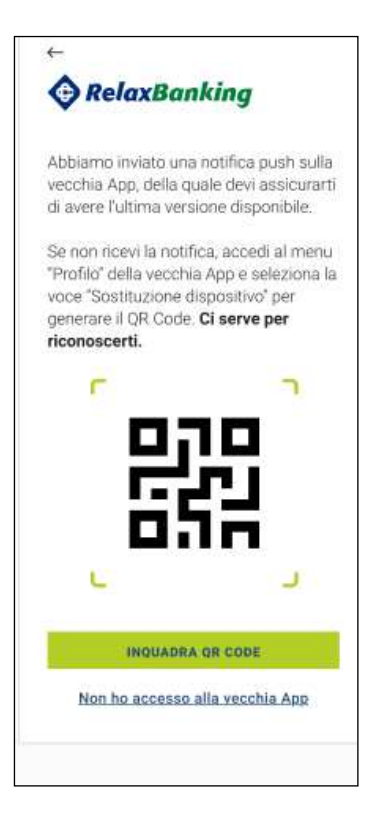

#### **GRUPPO BCC ICCREA**

 Se l'utente ha a disposizione il vecchio dispositivo procede con la generazione del QR code seguendo le indicazioni riportate nell'APP.
 Nella vecchia App sarà inviata una notifica Push grazie alla quale si accede alla sezione "Sostituzione dispositivo". Questa sezione è raggiungibile manualmente da

menu:Utenza/Sostituzione dispositivo.

P BELAX BANKING indexes. Richiesta di autorizzazione Stai installando l'App su un nu avo dispositivo? 0 × ← Sostituzione dispositivo Genera il OR code solo dopo aver attentamente controllato la richiesta di sostituzione. Non inviare o condividere con nessuno il QR code, se qualcuno te lo chiede è una frode! Ricordati che una volta attivata la App sul nuovo dispositivo, questa non funzionerà più. Richiesta di sostituzione dispositivo

Genera il QR code per attivare l'App su [alias nuovo telefono]

29.10.2018 14:52

GENERA QR CODE

| 9:41              | l 🗢 🔳                       |
|-------------------|-----------------------------|
| <b>♦</b> Re       | laxBanking                  |
| Siamo f           | elici di vederti.           |
| 9                 | ð                           |
| Nuove<br>attività | Autorizzazioni<br>in attesa |
| C                 | Assistenza                  |
| 0                 | 3 QR code                   |
|                   | ACCEDI                      |

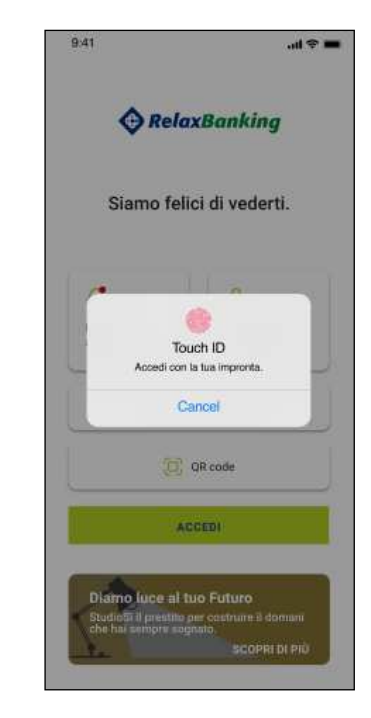

### **GRUPPO BCC ICCREA**

Cliccando "Genera QR code" verrà richiesto l'inserimento dei dati biometrici (se salvati) o del codice PIN, così da generare correttamente il QR code da inquadrare con l'APP del nuovo dispositivo

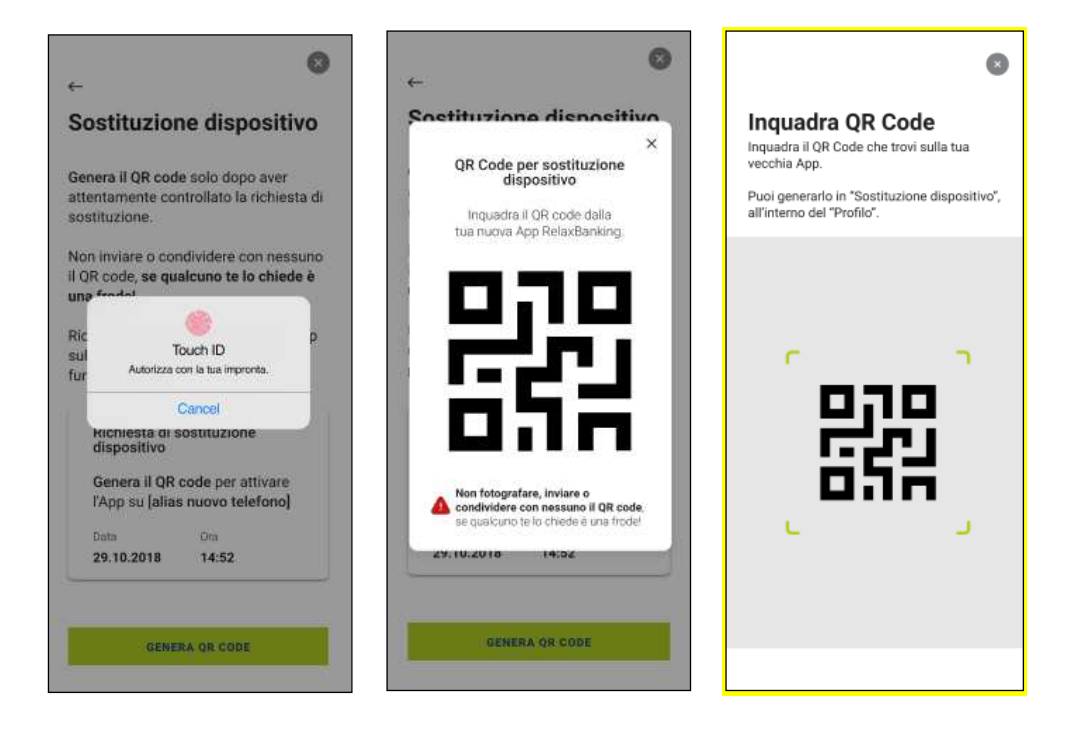

### **GRUPPO BCC ICCREA**

A questo punto l'utente riceverà una e-mail, seguendo i passaggi guidati completerà il processo di disattivazione dell'APP dal vecchio dispositivo. Successivamente prosegue scegliendo il codice PIN e l'inserimento dei dati biometrici. A questo punto l'enrollment è completato e riceve una e-mail d'avviso

| ←                                                                                                    |
|----------------------------------------------------------------------------------------------------|
| RelaxBanking                                                                                                    |
| Ti abbiamo inviato una <b>email</b><br>all'indirizzo registrato<br>flo*******@gmail.com<br>alle 00:00 del 00/00/0000                       |
| Segui le istruzioni riportate nella email<br>entro le prossime 24 ore per proseguire<br>e ottenere il codice di autenticazione<br>via sms. |
| Potrebbe volerci un po' di tempo per<br>ricevere la comunicazione, di solito non<br>tarda oltre i 30 minuti.                               |
| Non hai ricevuto l'email?                                                                                                    |
| Codice di autenticazione                                                                                                    |
|                                                                                                    |
| 111111                                                                                                    |
|                                                                                                    |
|                                                                                                    |
|                                                                                                    |
|                                                                                                    |
|                                                                                                    |
|                                                                                                    |
| <ul> <li>^</li> </ul>                                                                                                    |
| Fatto!                                                                                                    |
| Hai attivato il nuovo <b>sistema di</b><br>autenticazione RelaxBanking.                                                                    |
|                                                                                                    |
|                                                                                                    |
|                                                                                                    |
|                                                                                                    |
|                                                                                                    |
|                                                                                                    |
|                                                                                                    |

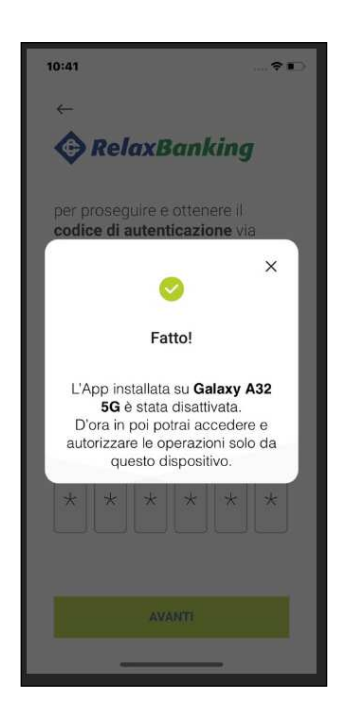

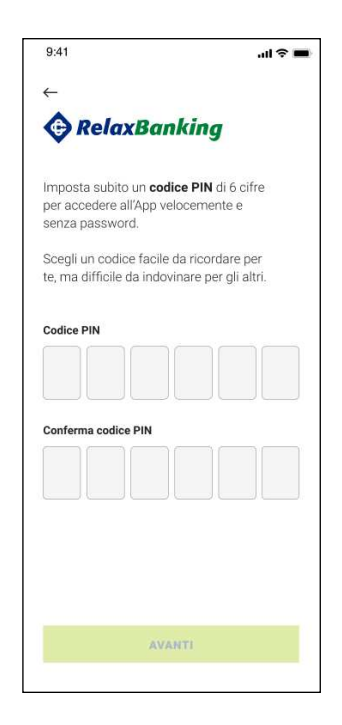

### **GRUPPO BCC ICCREA**

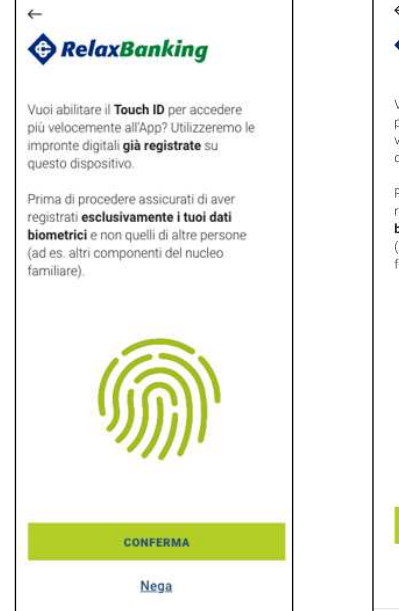

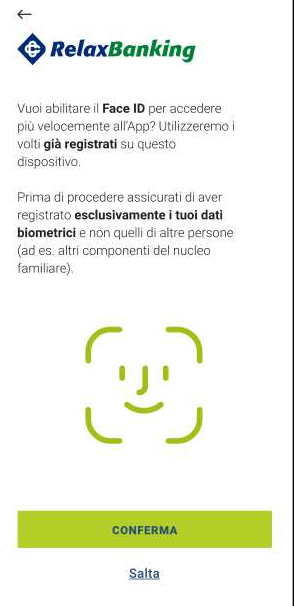

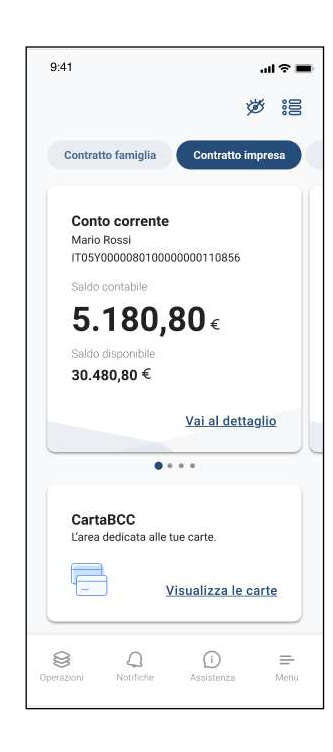

## BCC BANCA PESARO

• Se l'utente non ha a disposizione il vecchio dispositivo clicca sul tasto "Non ho accesso alla vecchia APP" e viene rimandato a contattare l'Assistenza o la propria Filiale

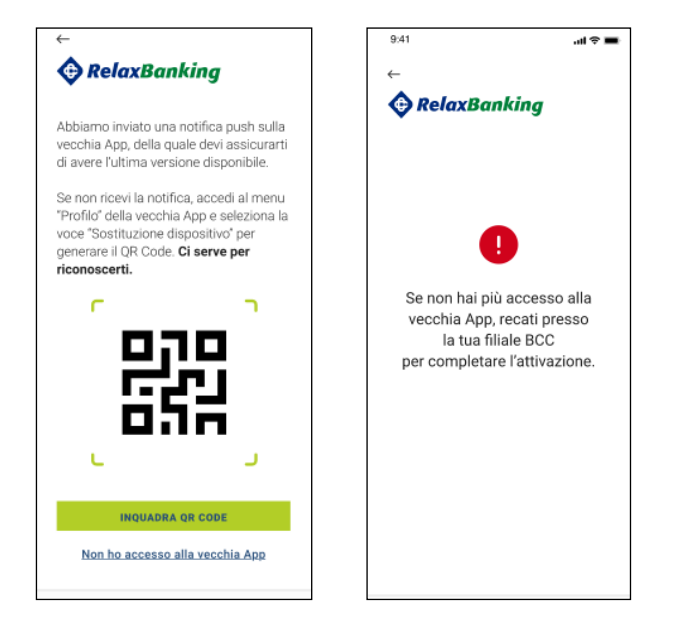

L'utente a questo punto non può portare a termine l'enrollment fino allo sblocco da parte dell'Assistenza o della Banca.

Una volta sbloccata l'utenza, rientrando nell'APP l'utente potrà portare a termine il processo.

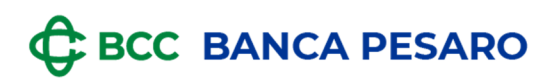

### 1.1.1.2 Caso 2 : passaggio da token fisico a token APP

In caso di utente in possesso di un token fisico che esegue l'enrollment, il processo si articola con le seguenti modalità:

L'utente apre l'APP e inizia il processo

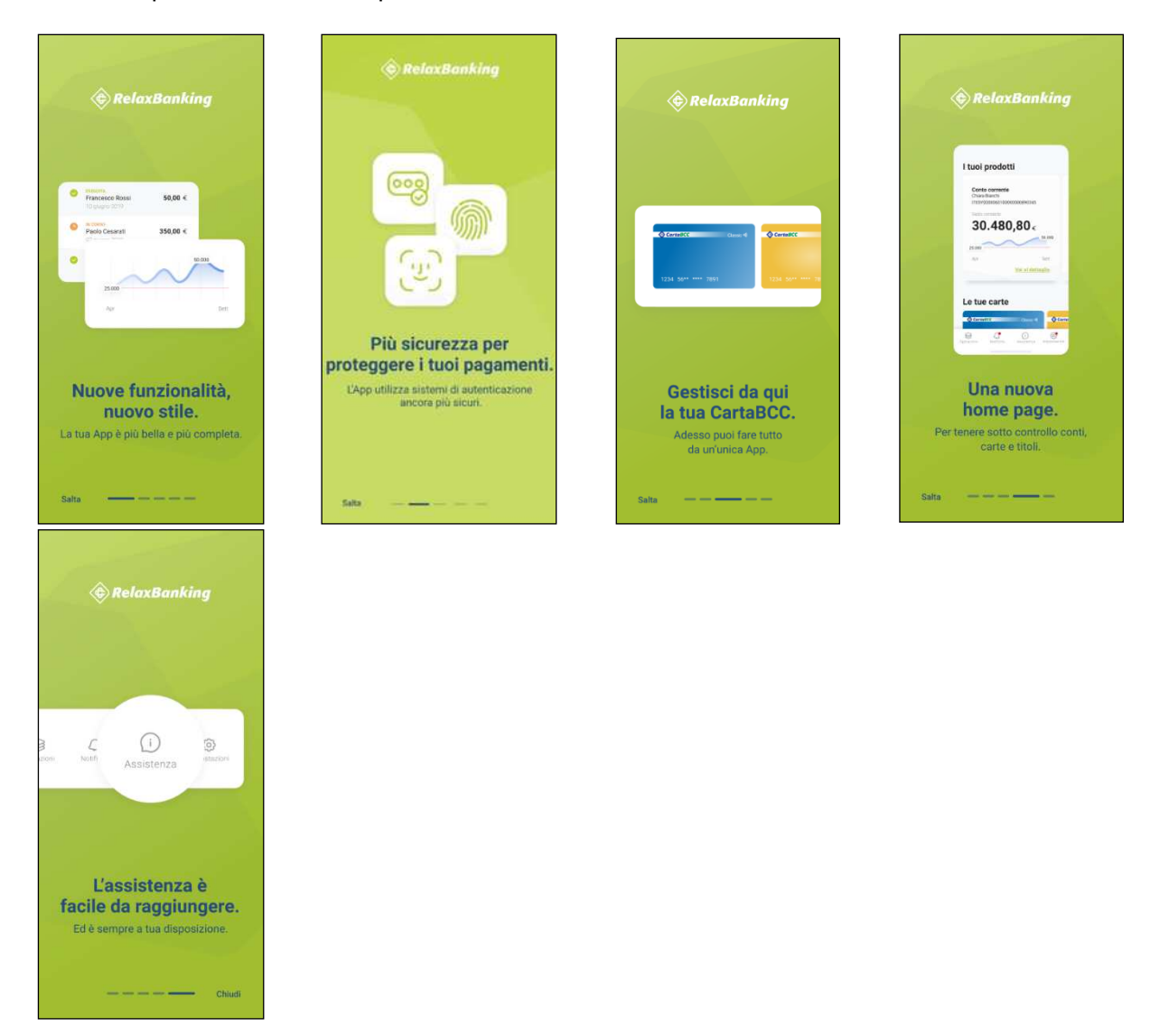

# BCC BANCA PESARO

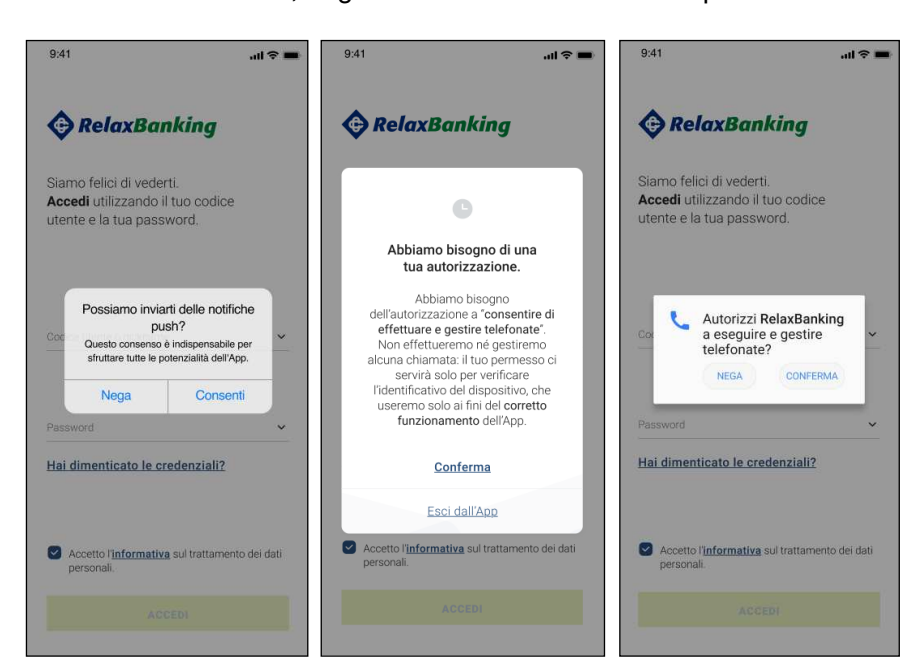

autorizza le notifiche, la gestione delle telefonate e i permessi

inserisce le proprie credenziali e atterra sulla pagina informativa. Prosegue cliccando sul tasto "Attiva"

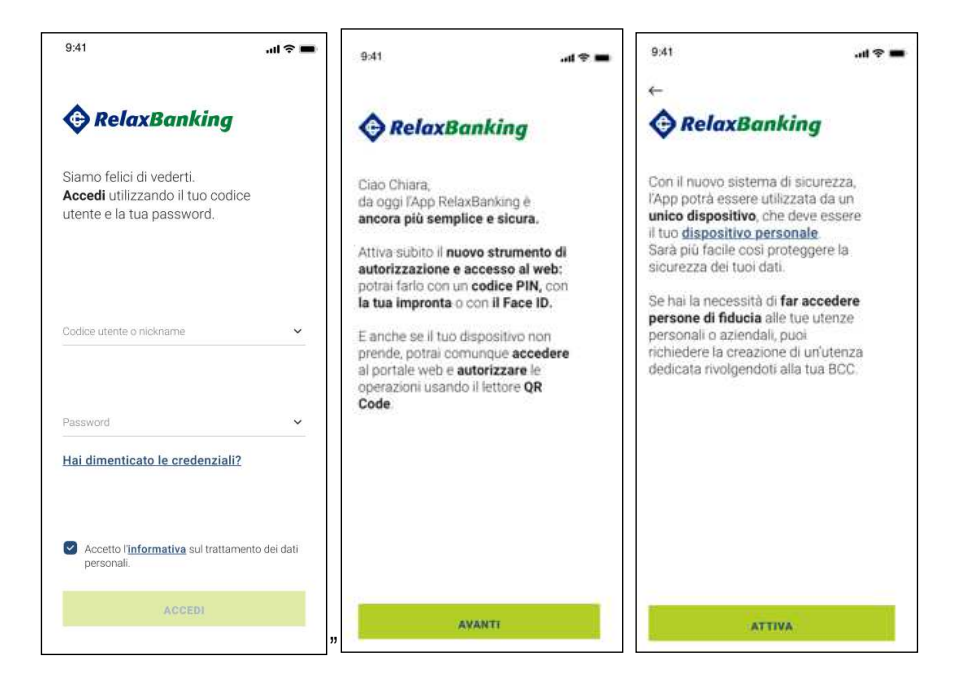

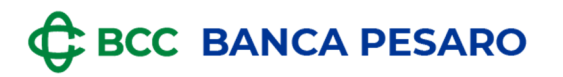

L'utente viene informato mediante una e-mail che è in atto un tentativo di sostituzione dispositivo

| Cia                  | ao Michela,                                                                                                    |    |
|----------------------|----------------------------------------------------------------------------------------------------|----|
| è in<br>Al te<br>Per | corso l'installazione dell'App RelaxBanking, con la tua utenza, su un altro dispositivo.<br>ermine della procedura l'App usata fino ad oggi verrà bloccata.<br>completare la nuova attivazione segui la procedura indicata sul telefono. |    |
|                      | ATTENZIONE                                                                                                    |    |
|                      | Se non hai autorizzato tu questa attivazione chiama subito l'Assistenza potrebbe essere tentativo di frode.                                                                                                    | un |
| gara                 |                                                                                                    | _  |
| gara                 |                                                                                                    |    |
| gara                 | RelaxBanking                                                                                                    | ×  |

#### **GRUPPO BCC ICCREA**

Quindi per portare a termine il processo di enrollment APP è necessario il token fisico.

• Se l'utente ha a disposizione il Token Fisico procede con la generazione del codice seguendo le indicazioni riportate nell'APP

| 2.41                                                                                                | <b>■</b> \$ In.                                                  | 9:41                                                                                               | 🗢 🧰 9:41                                                               | <b>■</b> \$ In.                         |
|----------------------------------------------------------------------------------------------------|------------------------------------------------------------------|----------------------------------------------------------------------------------------------------|------------------------------------------------------------------------|-----------------------------------------|
| ←                                                                                                   |                                                                  | ←                                                                                                  | ←                                                                      |                                         |
| RelaxBar                                                                                            | nking                                                            | RelaxBanking                                                                                       | RelaxBa                                                                | nking                                   |
| Per attivare l'app hai<br>fisico.                                                                   | i bisogno del <b>token</b>                                       | Segui i tre passaggi e conferma<br>l'operazione:                                                   | Segui i tre passagg<br>l'operazione:                                   | ji e conferma                           |
| Senera II codice ope<br>isico e segui le istru<br>prossima schermati<br><b>Ci serve per riconos</b> | erazione per il token<br>uzioni riportate nella<br>a.<br>scerti. | 1. Premi "OK" e poi digita "3" sul token                                                           | 1. Premi "OK" e poi di<br>Preterim<br>© © © © ©                        | igita "3" sul token                     |
|                                                                                                    | 3                                                                | 2. Sempre sul dispositivo, digita il codice                                                        | 2. Sempre sul dispos                                                   | itivo, digita il codice                 |
|                                                                                                    | U L                                                              | operazione: [12345678] e premi "OK"                                                                | operazione: [123456]                                                   | 78] e premi "OK"                        |
|                                                                                                    | 49                                                               | operazione: <b>[12345678]</b> e premi "OK"<br>3. Inserisci qui il codice OTP generato dal<br>token | operazione: <b>[123456</b> ]<br>I 3. Inserisci qui il codi<br>token    | 78] e premi *0K*                        |
|                                                                                                    | <u>4</u> 9                                                       | operazione: [12345678] e premi "OK"<br>3. Inserisci qui il codice OTP generato dal<br>token        | operazione: [123456]<br>3. Inserisci qui il codi<br>token<br>* * * *   | 78] e premi "OK"<br>ce OTP generato dal |
| GENERA                                                                                              | X CODICE                                                         | operazione: [12345678] e premi "OK"<br>3. Inserisci qui il codice OTP generato da<br>token         | operazione: [123456]<br>3. Inserisci qui il codi<br>token<br>* * * * * | 78] e premi "OK"<br>ce OTP generato dal |

<u>\*N.B: L'immagine del Token fisico cambierà a seconda del tipo token associato all'utente, come da immagine sopra riportata.</u>

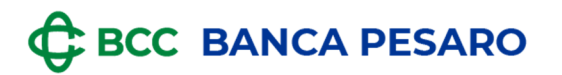

Г

#### **GRUPPO BCC ICCREA**

Successivamente verrà richiesta la verifica dei recapiti forniti (indirizzo e-mail e numero telefonico). Qualora l'indirizzo e-mail risultasse non aggiornato, l'utente potrà aggiornarlo in autonomia. Per quanto riguarda l'aggiornamento del numero telefonico sarà necessario contattare la propria Filiale.

| Victoria                                                                                                    |                          |
|----------------------------------------------------------------------------------------------------|--------------------------|
| Abbiamo bisogno di una tua conferm<br>certificare questi recapiti: verranno ut<br>per le notifiche sulle operazioni e le<br>comunicazioni da parte della tua BCC | a per<br>tilizzati<br>). |
| Il mio numero di telefono                                                                                                    |                          |
| 3331234567                                                                                                    |                          |
| Se il numero indicato non è corretto, rivo<br>tua Banca per aggiornarlo.                                                                                         | lgiti alla               |
| La mia mail personale                                                                                                    |                          |
| michelarossi@mail.com                                                                                                    | ×                        |
| Conferma mail nersonale                                                                                                    |                          |
| comenta man personale                                                                                                    | ×                        |
| michelarossi@mail.com                                                                                                    |                          |
| michelarossi@mail.com                                                                                                    |                          |

A questo punto l'utente riceverà una e-mail, seguendo i passaggi guidati porterà a termine il processo di enrollment.

|                                                                                                    | 9:41 <b>.11</b>                                                                                         | ≑ ■                                                                     |
|----------------------------------------------------------------------------------------------------|----------------------------------------------------------------------------------------------------|-------------------------------------------------------------------------|
| ←<br>▲                                                                                                    | <i>←</i>                                                                                                |                                                                         |
| RelaxBanking                                                                                                    | RelaxBanking                                                                                            |                                                                         |
| Ti abbiamo inviato una <b>email</b><br>all'indirizzo registrato<br>Ro*******@gmail.com<br>alle 00:00 del 00/00/0000            | Imposta subito un <b>codice PIN</b> di 6 cifre<br>per accedere all'App velocemente e<br>senza password. |                                                                         |
| Segui le istruzioni riportate nella email<br>entro le prossime 24 ore per proseguire<br>e ottenere il codice di autenticazione | Scegli un codice facile da ricordare per<br>te, ma difficile da indovinare per gli altri.               |                                                                         |
| via sms.                                                                                                    | Codice PIN                                                                                              | Fatto!                                                                  |
| Potrebbe volerci un po' di tempo per<br>icevere la comunicazione, di solito non<br>arda oltre i 30 minuti.                     |                                                                                                    | Hai attivato il nuovo <b>sistema di</b><br>autenticazione RelaxBanking. |
| Non hai ricevuto l'email?                                                                                                    | Conferma codice PIN                                                                                     |                                                                         |
| Codice di autenticazione                                                                                                    |                                                                                                    |                                                                         |
|                                                                                                    |                                                                                                    |                                                                         |
| AVANTI                                                                                                    | AVANTI                                                                                                  |                                                                         |

#### **GRUPPO BCC ICCREA**

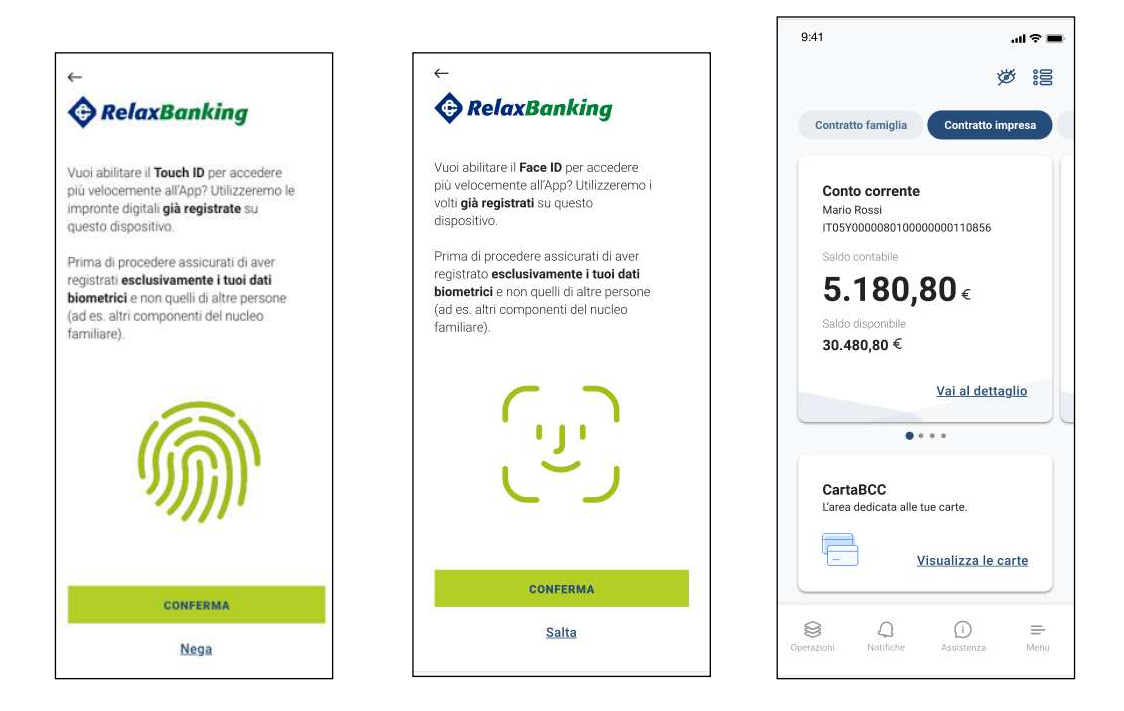

• Se l'utente non ha a disposizione il Token Fisico clicca sul tasto "Non ho accesso al token" e viene rimandato a contattare l'Assistenza o la propria Filiale.

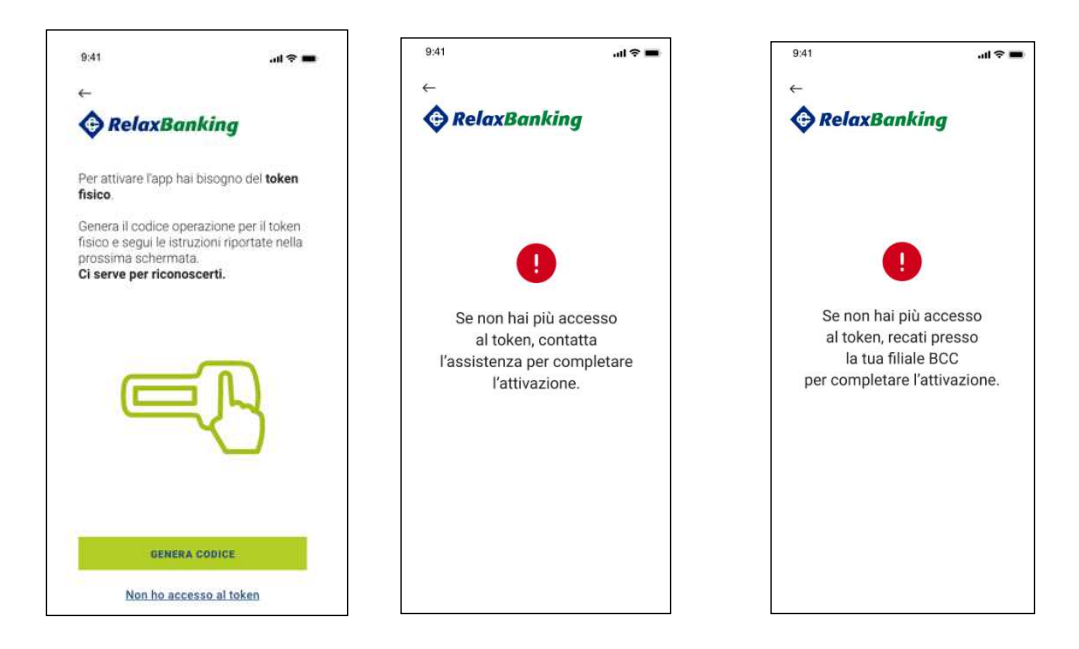

L'utente a questo punto non può portare a termine l'enrollment fino allo sblocco da parte dell'Assistenza o della Banca.

Una volta sbloccata l'utenza, rientrando nell'APP l'utente potrà portare a termine il processo.

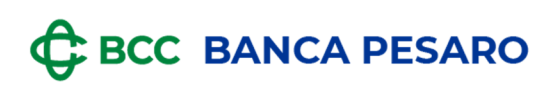

### 1.1.1.3 Caso 3 : utente in possesso di più token

In caso di utente in possesso di token fisico e token APP che esegue l'enrollment su altro dispositivo, il processo si articola come i precedenti casi a seconda della scelta dell'utente.

| 9:41 <b></b> 🔿 🖿                                         |  |
|----------------------------------------------------------|--|
| $\leftarrow$                                             |  |
| RelaxBanking                                             |  |
| Per completare l'attivazione, scegli<br>come continuare. |  |
| Genera QR Code da [alias 🥏 vecchio dispositivo]          |  |
|                                                          |  |
| Genera OTP da token fisico                               |  |
|                                                          |  |
|                                                          |  |
|                                                          |  |
|                                                          |  |
|                                                          |  |
|                                                          |  |
| AVANTI                                                   |  |
| Non ho accesso a questi dispositivi                      |  |
|                                                          |  |